# 情報デザイン演習I4.CSS基本

1

- Chapter 3 Webのデザインを作る!CSSの基本
  - **3-1 CSS**とは
  - 3-2 CSSを適用させる方法
  - 3-3 CSSファイルを作ろう
  - 3-4 CSSの基本の書き方を身につけよう
  - 3-5 文字や文章を装飾しよう
  - 3-6 Webフォントを使おう
  - 3-7 色をつけよう
  - 。 課題

# 前回のおさらい

教科書ベース+αでやってみました。

- Chapter1 最初に知っておこう!Webサイトの基本
  - 。 デザインの4原則
  - レンダリングエンジン
  - HTML Living Standard 仕様確認方法
  - 先行実装・ベンダープレフィックス

- Chapter2 Webの基本構造を作る!HTMLの基本
  - コンテンツモデル
  - 表・フォームは省略
  - 画像の種類と特性
- 画像の加工
  - ∘ サイズ・容量の変更
  - Photoshopでの書き出し
  - XDでの書き出し

#### データの位置

- URL
- 相対パス
- 絶対パス

# 今日やること

• Chapter 3 Webのデザインを作る!CSSの基本

をやっていこうと思います。次回に持ち込むところもあります。 テキストの重要ポイントを説明しながら適宜補足していきます。

# Chapter 3 Webのデザインを作る!CSSの基本

# 3-1 CSSとは

- Cascading Style Sheets
- 拡張子は「.css」
- 訳すと「連鎖したスタイルシート」?

HTMLが構造を記述しているのに対して、CSSは見た目のデザインを記述します。

デベロッパーツールで連鎖している様子を見てみましょう。

#### スタイルシートとは(補足)

文書データの見栄えに関する情報のみを記録・定義したデータやファイルなどのこと Word, Illustrator, InDesignなどのアプリでも存在しています。

#### スタイルシートを置き換えると…

- スタイルシートを置き換えるだけで全く別のデザインにすることが可能
- 制作時にも複数名で役割分担が可能

#### CSSでできることもどんどん増えます。

現在何が使えるかは https://caniuse.com/ で確認するようにすると良いでしょう。

#### CSS3発表当初の機能

- 変形が可能
- 透明度を操作可能
- グラデーションを作成可能
- 角丸の表現が可能
- 影の指定が可能
- アニメーションが可能

等表現力の向上がCSS3により可能となりました。

バージョンはあまり意識しないで良いですが、現在CSS3です(仕様が日々拡張するという意味ではHTML Living Standardと近いです)。

#### CSSの 新機能

次々に新しい機能が搭載されています。

- CSS 数学関数
- CSS grid
- CSS flexbox

は多くのインパクトをweb業界に与えています。

#### 3-2 CSSを適用させる方法

CSSをどこに記述するかという話ですが、

- 1.CSSファイルを読み込んで適用させる:**外部スタイルシート**
- 2.HTMLファイルの<head>内に<style>タグで指定する:**内部スタイルシート**
- 3.HTMLタグの中にstyle属性を指定する:インラインCSS

と3つ記載あるので、まずは試してみましょう。

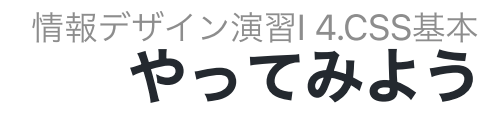

1.VSCを開いて、ID\_ROOTが開かれていることを確認

2. 今日の作業フォルダID\_04を作成,その中にc3-02フォルダを作成

3.03-02の中にc3-02-1.htmlを作成して、P.89を入力

4. 同じくstyle.cssを作成して

```
h1 {
    color: red;
}
p {
    font-size: 18px;
}
```

5.c3-02-2.htmlを作成してP.90を入力

6.c3-03-3.htmlを作成してP.91を入力

どのhtmlも同じように見えますか?

# どれ使うの?

結論から言えば、

cssの記述には「1.CSSファイルを読み込んで適用させる」を使いましょう。

ちょっとした実験などをするときに2を、3はよっぽどの理由がない限り使いません。 理由としては、

複数ページのデザインを一括で変更したいから

となります。

# 3-3 CSSファイルを作ろう

- 1.ID\_04にc3-03フォルダを作成
- 2. その中にstyle.cssを作成してP.92を記述
- 3. c3-03にc-03-2.htmlを作成してP.93を記述
- 4. Live Serverで見てみよう。

# 3-4 CSSの基本の書き方を身につけよう

セレクタ・プロパティ・値の3つを組み合わせて記述します。

```
セレクタ {
プロパティ1:値1;
プロパティ2:値2;
}
```

のように書いていきます。「:」とその後のスペース、「;」を間違えないように。

- セレクタ:どこの要素の
- プロパティ:何を
- 値:これにしてください

という感じです。

## 書くときのルール

- 改行、最初は入れておきましょう(省略可能)
- 半角英数字で書く
- 小文字を使おう
- 複数のセレクタに指定するときは、「,」で区切ります。
- 単位は「px」「%」「rem」あたりから覚えよう。(本当は色々あります)

# divタグ

P.96の下に記載があるので、説明します。 デザイン的な表現をアシストするためのタグです。

# やってみよう

- 1.ID\_04にc3-04フォルダを作成
- 2. その中にstyle.cssを作成しよう(p.96右)
- 3.c3-04-1.htmlを作成して、bodyタグの中に(p.96左)をかこう。style.cssにリンクを忘れ ずに。

#### 答え

style.cssはそのままでいいですが、c3-04-1.htmlは

```
<!DOCTYPE html>
<html>
  <head>
     <meta charset="UTF-8">
     <title>c3-04-1</title>
     <link rel="stylesheet" href="style.css">
  </head>
  <body>
     <div>
        まんまる子猫
     </div>
     >のんびり子猫
  </body>
</html>
```

この教科書いきなり省くなぁ...

#### 要素の中の要素を指定するセレクタ

```
div p {
    color: red;
}
```

だと、div夕グの中にあるp夕グとなります。

```
div, p{
    color: red;
}
```

だと、divタグとpタグに指定するでしたね。

あとでもう少しやりますが、一応セレクタチートシート貼っておきます。

• CSSセレクタのチートシート

#### 覚えなくていいよ

色々なことを教えていきますが、

こんなことできるんだ

ということを知っておけばいいです。

あとは、必要な時に、「チートシート」でググりましょう。

次から始まるプロパティも同様です。覚えるではなく、何を制御できるかを知っておきましょう。

# 3-5 文字や文章を装飾しよう

#### 文字の大きさを変える「font-size」

単位について実験してみましょう。

この後、htmlファイルはbodyタグの中しか記載しないことにします。(教科書がそうなんだもん)

style.cssへのリンクを忘れずに。

この意味わかるかな?

# やってみよう

1.ID\_04にc3-05フォルダを作成

2. その中にstyle.cssを作成しよう(p.97)

3.c3-05-1.htmlを作成して

<h1>猫の一日</h1></kl><h2>ひたすら寝ています</h2>猫は毎日12~16時間は睡眠を取ると言われています。ただし、熟睡している時間は意外と少なく、ほとんどが浅い眠りです。

文字の大きさが変わる理由が単位とともに理解できるでしょうか? デベロッパーツールも使ってみましょう。

# 適切な文字サイズは?

- 本文は14~18px程度が一般的
- 文字サイズのバリエーションは増やしすぎないようにしましょう。

### 見出しとジャンプ率

- 見出しと本文の文字サイズの比率をジャンプ率と呼びます。
- 高いと躍動的で楽しい雰囲気
- 低いと上品で落ち着いた雰囲気

#### フォントの種類を変える「font-family」

この辺から、「こんなことができるよ」なので、説明にして演習はパスします。

と、Windows, Macともにインストール済みのデバイスフォントは同じフォントが少ないので 結局、無難な組み合わせを

• 【2023年版】font-familyの正しい指定方法・タイプ別おすすめフォント設定例

などで調べることになります。(おすすめのfont-family設定例)

どうしても素敵なフォントを利用する場合には3-6Webフォントを使うことになりますが、 表示に時間がかかってしまうデメリットがあります。

#### 文字の太さを変えよう「font-weight」

フォントによりますが、

- lighter
- normal
- bold
- bolder

等と太さを変更させることができます。

# 行の高さを変えよう「line-height」

行間を変えることができます。

# 文章を揃えよう「text-align」

- left
- right
- center
- justify(両端揃え)

wordでもありますね。

# 3-6 Webフォントを使おう

- 従来はコンピュータにインストールされていないフォントは表示できなかった(違うもの に置き換えられた)ため、デザインするには画像にするしかなかった。
- 画像にすると、検索性などで不利
- Web上のフォントを利用することができるようになった。

# やってみよう

- 1. Google Fontsに行ってみよう
- 2. FilterのLanguageから「Japanese」
- 3. 「M plus rounded 1c」を検索してみよう
- 4. クリックすると、複数の太さのものが表示される
- 5. 右の「Select \*\*\*\*\*\*」のところをいくつかクリック
- 6. 右のlinkの下のをhtmlのheadタグの中にコピペ(style.cssをリンクしているのより上に)
- 7.cssには「CSS rules to specify families」を指定

#### linkされるCSSファイルの順番

コピペして利用できるのは便利ですが、順番が非常に大事です。

ここでコピペしてきたのはWebフォントを利用する準備ですので、必ず

style.cssをリンクした行より前に置く必要がある

ということになります。

# 3-7 色をつけよう

# 色の指定方法

- 1.カラーコード
- 2.RGB値

3. 色の名前

で指定します。1,3が一般的かな… 2は半透明にしたい時くらいだと思います。 HTMLでは基本的には16進数を使ってRGBの数値を指定して色を表現します. #8800ffとは「#」が16進数で表すよ、という宣言で

- 88 R(Red)の値
- 00 G(Green)の値
- ff B(Blue)の値

16進数では0,1,2,3,4,5,6,7,8,9,a,b,c,d,e,fの16個の文字を使って数字を表す方法で、

- #000000 黒
- #ffffff 白

となります。Photoshop,Illustratorの色表記からも選べますし、Googleで**カラーピッカー**と ググっても出てきます。

同じ値が続くとき、3桁に省略できることも知っておきましょう(例えば#ffffff -> #fff)

# 色の名前

- 原色大辞典
- WEBカラー見本一覧(基本色、セーフカラー)

等から選びましょう。

#### RGB値・HSL値

透明度の指定にはこの辺を扱う必要があります。HSLでは直感的に色を指定することが可能 となります。

#### RGB

「rgb(255, 42, 53);」「rgba(255, 42, 53, 0.5);」のように指定。 透過度も指定できる

#### HSL

「hsl(0,100%,100%);」「hsla(0,100%,100%,0.5);」のように指定。 透過度も指定できる

# 文字に色をつけよう「color」

これまでにも利用しましたね。よく使います。

# 背景に色をつけよう「background-color」

htmlの要素の背景に色をつけることが可能となります。

#### P.110~P.119

ざっとみていきましょう。

コメントアウト(P.119)

HTMLでは

<!-- ここが無視される --->

CSSでは

/\* ここが無視される \*/

とちょっと表記が違いますが、メモなど残すのに便利です。

課題

(授業後に内容に合わせて変更しました。) 今日は3-7までやりました。

P.97から121ページで紹介されたCSSプロパティを使ってみよう

kadaiというフォルダを作って

kadai.html

style.css

を作成して、そこで自由に記述してみましょう。

kadaiフォルダを圧縮して、NASに提出してください。